## Gestion des jours fériés en Alsace Moselle ECOLLABORATRICE

## 1. ACTIVATION DES JOURS FERIES DANS LE MODELE PAIE 🗥 Il est obligatoire d'être connecté en tant que **gestionnaire employeur** pour réaliser la manipulation suivante ÉTAPE 1 : aller dans Paie/Paramétrage RH & Paie ÉTAPE 2 : aller sur le modèle concernant les entreprises ALSACE MOSELLE ÉTAPE 3 : cliquer sur pour modifier le modèle ÉTAPE 4 : aller dans l'onglet Majoration des heures/Jours fériés ÉTAPE 5 : dans l'onglet Taux globaux, cliquer sur « Ajouter un taux » Il est possible d'ajouter les jours fériés Alsace Moselle uniquement pur certaines entreprises, en ajoutant un taux dans l'onglet Taux par entreprises et salariés. ÉTAPE 6 : choisr le jour férié à ajouter « Vendredi Saint » ÉTAPE 7 : cliquer sur « Ajouter un taux » ÉTAPE 8 : choisr le jour férié à ajouter « Saint-Etienne » CHOMÉ PAR DÉFAUT 👕 Vendredi Saint 0 % 🗹 CHOMÉ PAR DÉFAUT Saint-Etienne 0 %

Par défaut, le jour férié ajouté est coché « CHOME PAR DEFAUT : il est possible de le décocher et d'indiquer le taux auquel sont payés les heures travaillées ce jour.

ÉTAPE 9 : cliquer sur « Sauvegarder »

## 2. ACTIVATION DES JOURS FERIES DANS L'ENTREPRISE

Il est obligatoire d'être **connecté à l'entreprise** ou de **prendre la main sur l'entreprise** concernée pour réaliser la manipulation suivante.

| Arrêter la prise en main | 577 | OUTTERS MARIE<br>(Entreprise "[AGRI2] AGRI224") | 8 |
|--------------------------|-----|-------------------------------------------------|---|
|--------------------------|-----|-------------------------------------------------|---|

ÉTAPE 1 : aller dans Ressources humaines/Gestion des absences et congés

Cette documentation correspond à la version 3.5. Entre deux versions, des mises à jour du logiciel peuvent être opérées sans modification de la documentation. Elles sont présentées dans la documentation des nouveautés de la version sur votre espace client.

Mise à jour : 09/03/2023 - Groupe ISAGRI

Avenue des Censives - BP 50333 - 60026 BEAUVAIS Cedex - SAS au capital de 5 100 000 € - 327 733 432 RCS Beauvais

## ÉTAPE 2 : aller dans l'onglet **Options**

ÉTAPE 3 : dans la zone Jours fériés régionaux, cocher les jours fériés utilisés par l'entreprise

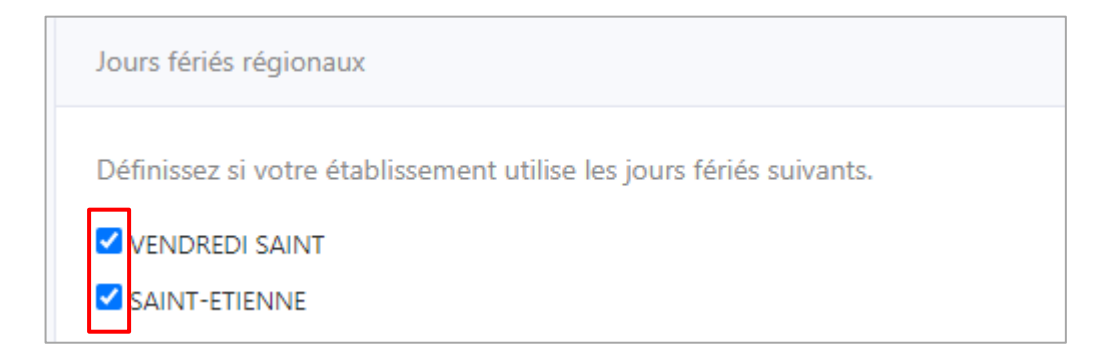

ÉTAPE 4 : cliquer sur « Sauvegarder »

Cette documentation correspond à la version 3.50. Entre deux versions, des mises à jour du logiciel peuvent être opérées sans modification de la documentation. Elles sont présentées dans la documentation des nouveautés de la version sur votre espace client.

Mise à jour : 09/03/2023 - Groupe ISAGRI Avenue des Censives - BP 50333 - 60026 BEAUVAIS Cedex - SAS au capital de 5 100 000 € - 327 733 432 RCS Beauvais